## メッセージ送信とキャンセル方法

## ★メッセージ送信の仕方

## 1. ログインして、マイページを開きます。

| こん                       | こちは Mee さん、 | 事務局からのま | 知らせです。 |
|--------------------------|-------------|---------|--------|
|                          |             |         |        |
|                          |             |         |        |
|                          |             |         |        |
|                          |             |         |        |
|                          |             |         |        |
|                          |             |         |        |
|                          | ₩ éhre:n    |         |        |
| ノツスン                     | ·予約確認       |         |        |
| <b>ノツスン</b><br>ステータ<br>ス | ア教師認        | 通時      | 政府     |

2. マイページの中の予約中のレッスン日時をクリックします。

キャンセル

れます。

※ 140文字まで

ますので、ご注意ください。 キャンセル理由

(講師の予約確認ページが表示されますので)

Г

3. <u>メッセージボックス</u>にメッセージを入れて、送信ボタン をクリックしてください。

| point:340pt                     |                                    |  |
|---------------------------------|------------------------------------|--|
| クーポン:利用P                        | ז                                  |  |
| 出身国:カナダ                         |                                    |  |
| 居住国:日本                          |                                    |  |
| ★ お気に入り                         | つ (こ)追加                            |  |
| ロスケジュー                          | ールを確認                              |  |
| ◆他の講師な                          | を見る                                |  |
| スケジュール                          | ,                                  |  |
|                                 |                                    |  |
|                                 | 2016年9月8日(Thu)10:30~11:00          |  |
| 1                               | 蓋師のSkype ID: fehrfamily@outlook.ip |  |
|                                 |                                    |  |
|                                 |                                    |  |
| メッセージ<br>Mee -> 2016<br>Hi Kyle | 年9月6日 (Mon) 16:21                  |  |

| メッセージボックスに、ご希望のレッスンをお書込みください。  |
|--------------------------------|
| 特に英検対策をご希望の場合は対象級等も併せて、講師にお知らせ |
| ください。また、お分かりの範囲で、お子さんのレベル(子供レッ |
| スンの進め方参照)を書き添えて頂いても結構です。       |

Oご希望レッスン記入例: Eiken Grade 3、Eiken Grade Pre-2 Interview、Eiken Jr Bronze等

 Oレベル:キディ基礎レベル(Kiddy basic)、キッズ初級レベル (Kids beginner)、キッズ中級レベル(Kids intermediate)、キ ッズ上級レベル(Kids advanced)

※レベルについては、レッスン開始後講師が調整致しますので、予想 や感触程度のご判断で大丈夫です。

レッスン完了後にも、講師へメッセージに入れて頂ければ講師への励みにもなります。 (同様のステップでマイページから)

## ★キャンセルの仕方

予約確認ページ、メッセージの下にキャンセルボックスがあります。 理由を簡単に書いて、キャンセルボタンをクリック します。

※キャンセルされると右のようなページが表示され、同時に登録されたメール アドレスに、キャンセル受付メールが届きますので、ご確認ください。

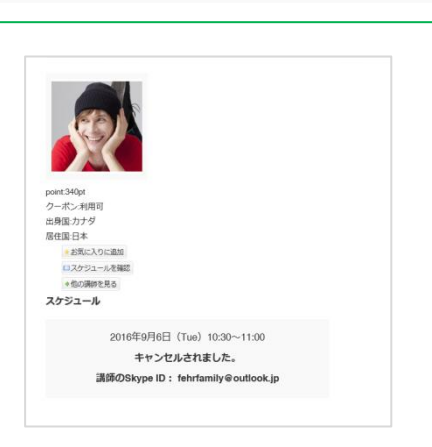

キャンセルをする際はキャンセル理由をご記入の上、ご送信ください。 ※レッスンをキャンセルした場合、キャンセルしたタイミングにてポイントが返還さ

※レッスン開始時間の2時間前を過ぎた場合、キャンセル料としてポイントが消費され

キャンセル